# **QUICK REFERENCE** GUIDE

### **QUICK REFERENCE GUIDE**

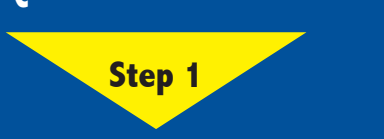

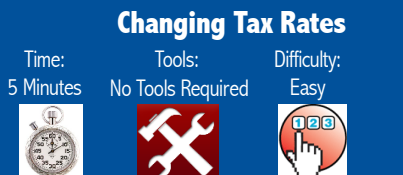

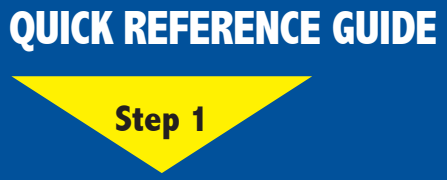

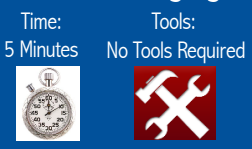

**Changing Tax Rates** 

Difficulty:

Easy

## SMART 360 POS™

### **Changing Tax Rates**

#### This feature provides the business with the option to modify the tax rate applied to inventory.

1. Open your web browser. Go to http://backoffice.smart360pos.com.

2. Enter the email and password provided, followed by clicking the **Login** button.

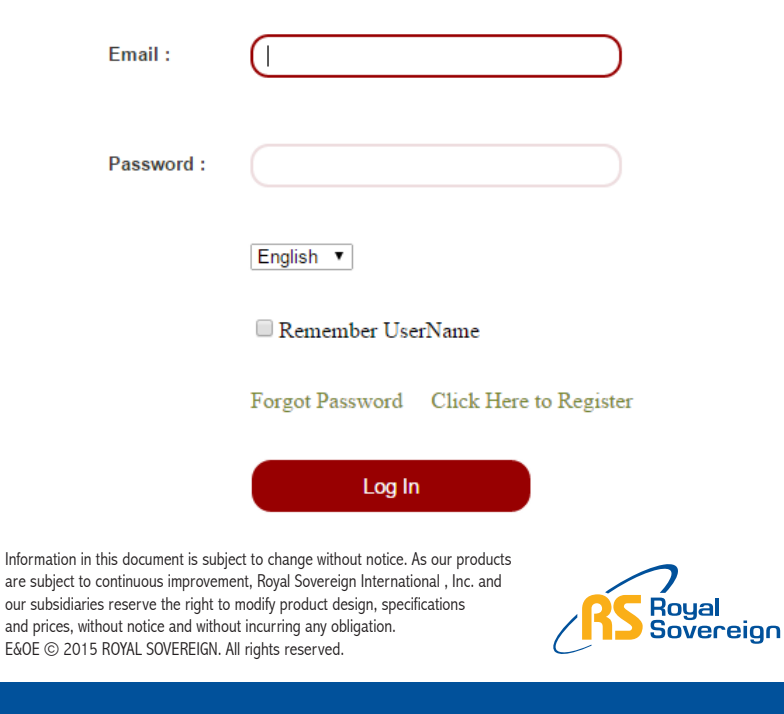

Please Do Not Return This Product To the Store Need Help? Have Questions? Please call us Monday - Friday from 8:30am to 5:30 (EST) at 1-866-961-6673 For additional product information, please visit our website: www.royalsovereign.ca

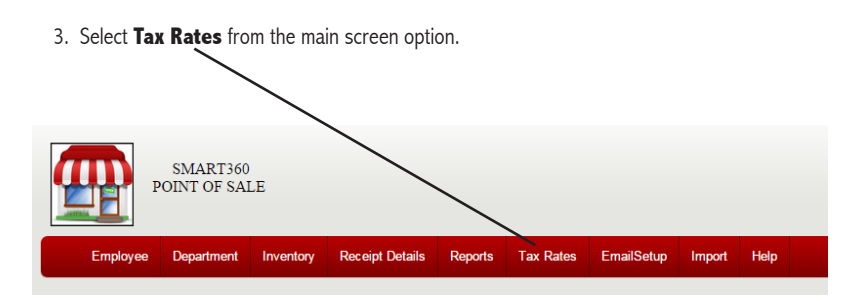

Time:

H Star

4. The Tax Rate Module will show the Current Tax Rate set up during the initial set up process. Modify the tax rate description and/or the new tax rate if required followed by pressing the Save button.

### Tax Rate

#### Description Current Rate New Tax Rate Tax Rate 1 Tax Exempt 5 0 % GST Tax Rate 2 5 Tax Rate 3 PST 0 % (7

### **Congratulations!.**

You have successfully updated the tax rate information to be used. For more information, please refer to other Quick Reference Guides or for other details refer to: www.royalsovereign.ca

RPOS-10M 12/14 Rev 1.1

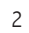

Save